#### **镜像说明** (下单前请阅读本说明文档)

## 服务名称: BT\_openEuler20.03\_宝塔 Linux 面板镜像

**下单须知**:在您下单后,在云平台的后台消息中心中会收到关于本订单的消息。

#### 基本信息:

- 系统版本: openEuler20.03
- 宝塔版本: 8.2.0
- 防火墙:默认开启
- SELINUX: 关闭
- 官方使用手册: http://docs.bt.cn

#### 初始配置:

- 1、在云平台配置安全组放行: 30946、80、443、22 端口
- 2、通 SSH 工具连接云服务器

默认登陆帐户: user1 密码: skevCe\$sG33gevE (登陆后请一定要修改)

切换到 root

[user1@ecs-d875 ~] sudo su - root #输入 user1的密码

3、进到云服务器后,查看宝塔面板帐号及密码

[root@ecs-d875 ~]# cat /root/Read.me

外网面板地址: https://您云服务器的外网 IP 地址:30946/d0785c2b 内网面板地址: https://您云服务器的内网 IP 地址:30946/d0785c2b

4、根据上面查到的信息登陆宝塔

https://您云服务器的外网 IP 地址:30946/d0785c2b

5、宝塔使用

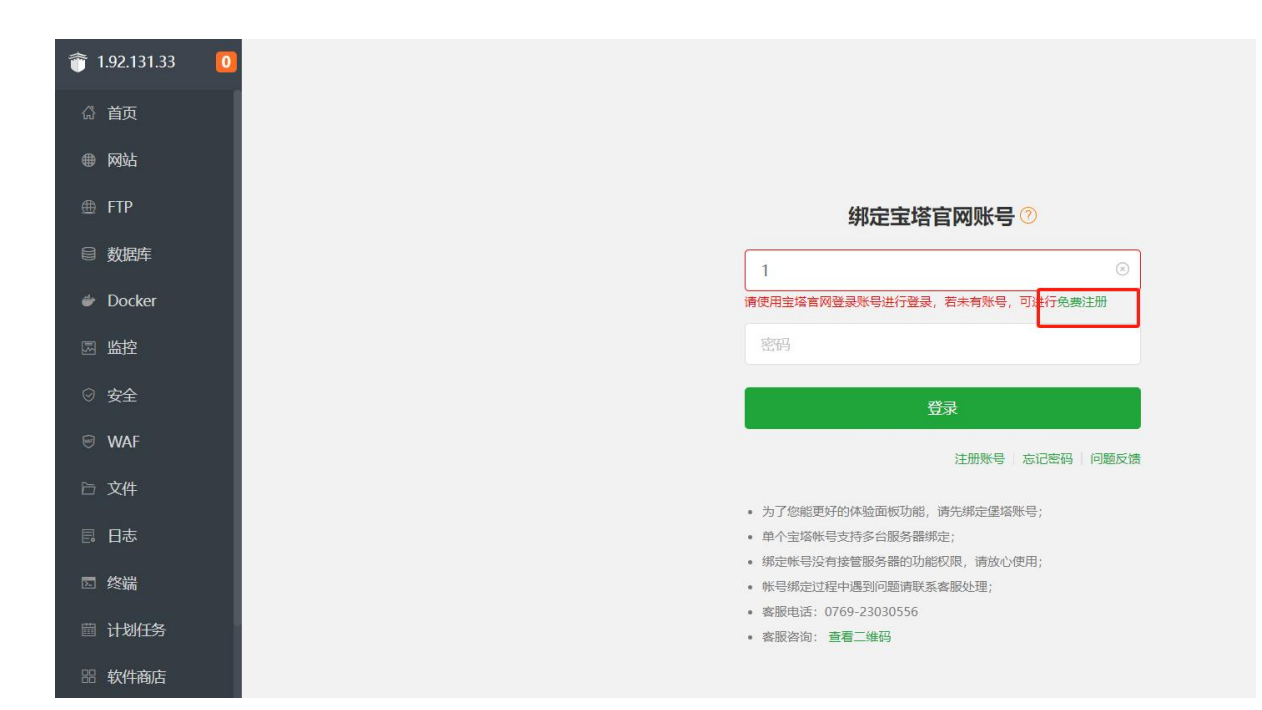

登陆后绑定宝塔帐号,如果没有请免费注册

注: 有帐号后重新登陆, 首页, 可一键部署相关环境软件, 也可以到软件商店单独部署

| 1.92.131.33 | A <u>136****5923</u> | 前 告誓        | 📓 霊求反馈 系统:       | openEuler 22 |           |                    |           |         | 10 您有2                   | 个优惠券待领取               | 金业系 免费版 8.2.0 更新 |
|-------------|----------------------|-------------|------------------|--------------|-----------|--------------------|-----------|---------|--------------------------|-----------------------|------------------|
| ☆ 首页        |                      |             |                  |              |           |                    |           |         |                          |                       | -                |
| ● 网站        | 状态                   | 推荐安装        | 套件               |              |           |                    |           |         |                          |                       |                  |
| ⊕ FTP       | 负载                   | 0           | 我们为您推荐以下一键套      | 件,请按需选择到     | 成在 软件管理 了 | 面中自动选择,推荐安装L       | .NMP。 不再显 | 示推荐     |                          |                       |                  |
| 目 数据库       | (                    | LNMF        | ? (推荐)           |              | LAMI      | þ                  |           | JAVA    |                          |                       |                  |
| 🗼 Docker    |                      |             |                  |              |           |                    |           |         |                          |                       |                  |
| 圆 监控        | ìž                   | N           | Nginx 1.24       | ×            | /         | Apache 2.4         | × 🔽       | Ng Ng   | jinx 1.24                | <u> </u>              |                  |
| ③ 安全        |                      | S.          | MySQL 5.7        | ~ <b></b>    | 0         | MySQL 5.7          | ~         | My My   | /SQL 5.7                 | V                     |                  |
| 😌 waf       | 概览                   | FTP         | Pure-Ftpd 1.0.49 | × 🔽          | FTPd      | Pure-Ftpd 1.0.49   | × .       | ftp/ Pu | re-Ftpd 1.0.49           | × 🛛                   |                  |
| 戶 文件        |                      | php         | PHP 8.0          | × 🔽          | php       | PHP 8.0            | × 🔽       | 👙 jdk   | : 1.8.0_371              | ~ <b>2</b>            |                  |
| - 日志        | 网站 - 1               | <u>il</u> t | phpMyAdmin 5.1   | ~            | ille      | phpMyAdmin 5.1     | ~         | û ph    | pMyAdmin 4.4             | <ul> <li>Z</li> </ul> |                  |
| ☑ 终端        | 0                    | 安装方式        | t: • 极速安装        | 编译安装         | 安装方       | 式: <b>●</b> 极速安装 ○ | 编译安装      | 安装方式:   | <ul> <li>极速安装</li> </ul> | ) 编译安装                |                  |
| 茴 计划任务      |                      |             | 一键安装             |              |           | 一键安装               |           |         | 一键安装                     |                       |                  |
| 器 软件商店      | 软件                   |             |                  |              |           | 0                  | 流調        | 量 磁盘    | 10                       |                       | 网卡               |

#### 环境配置完成后, 配置网站

|          | ныма такайа        | Node淅目 | 60版目 ピ  | ymonæ | 日 共113項目   |      |         |         |      |       | V II | 312.00% 死疫权 8 | .0.5   | 8471580 |
|----------|--------------------|--------|---------|-------|------------|------|---------|---------|------|-------|------|---------------|--------|---------|
| ☆ 首页     |                    |        |         |       |            |      |         |         |      |       |      |               |        | •       |
| ● 网站     | 添加站点 高级设置 🗸        | 漏洞扫描 🧕 | Nginx 🕨 | 🖆 需求反 | 反馈         |      | 分类:默认分类 | •       | 请输入地 | 《名或备注 |      |               | Q      | \$      |
| A ETD    | □ 网站名 ▲            | 状态 ▼   | 备份      | 根目录   | 总流量 (切换) 🔻 | 到期时间 | j 🔻     | 备注      | PHP  | SSL证书 | 拨测告警 |               |        | 操作      |
| <u></u>  | test3.yutcloud.com |        | 无备份     |       | 查看         | 永久   |         | test3.y | 5.6  | 未部署   | 设置   | 统计   WAI      | -   设置 | 删除      |
|          | test2.yutcloud.com |        | 无备份     |       | 查看         | 永久   |         | test2.y | 5.6  | 未部署   | 设置   | 统计   WAI      | 设置     | 删除      |
| 💣 Docker | test1.yutcloud.com |        | 无备份     |       | 查看         | 永久   |         | test1.y | 5.6  | 未部署   | 设置   | 统计   WAI      | 设置     | 副除      |
|          |                    |        |         |       |            |      |         |         |      |       |      |               |        |         |

| - |  |
|---|--|
|   |  |
|   |  |

|          | 数据库                                                                                          |
|----------|----------------------------------------------------------------------------------------------|
| ☆ 首页     |                                                                                              |
| ● 网站     | ▲ ັ ັ确在添加数据库后,务必到[计划任务]页面添加定的备份任务,以确保您的数据安全,温馨提示:通过第三方或者MySQL命令行创建的数据库需要点击"从服务器获取"才能在计划任务中备份 |
| ⊕ FTP    | 移加双級時 root密码 phpMyAdmin 远程服务器 企业增量备份 同步所有 从服务器获取 童 回忆站 3、MySQL II 章束反馈                       |
| 目 数据库    | 全部 ✓ 博輸入数据库名称/磁注                                                                             |
| 💣 Docker |                                                                                              |
| 圆 监控     | □ 请选择很温操作 ▼ 批显操作 1 共1条 20g/页 ∨ 跳转到 1 页                                                       |
| ◎ 安全     |                                                                                              |
| ⊖ WAF    |                                                                                              |
| ▷ 文件     |                                                                                              |
| 昆日志      |                                                                                              |

•

监控

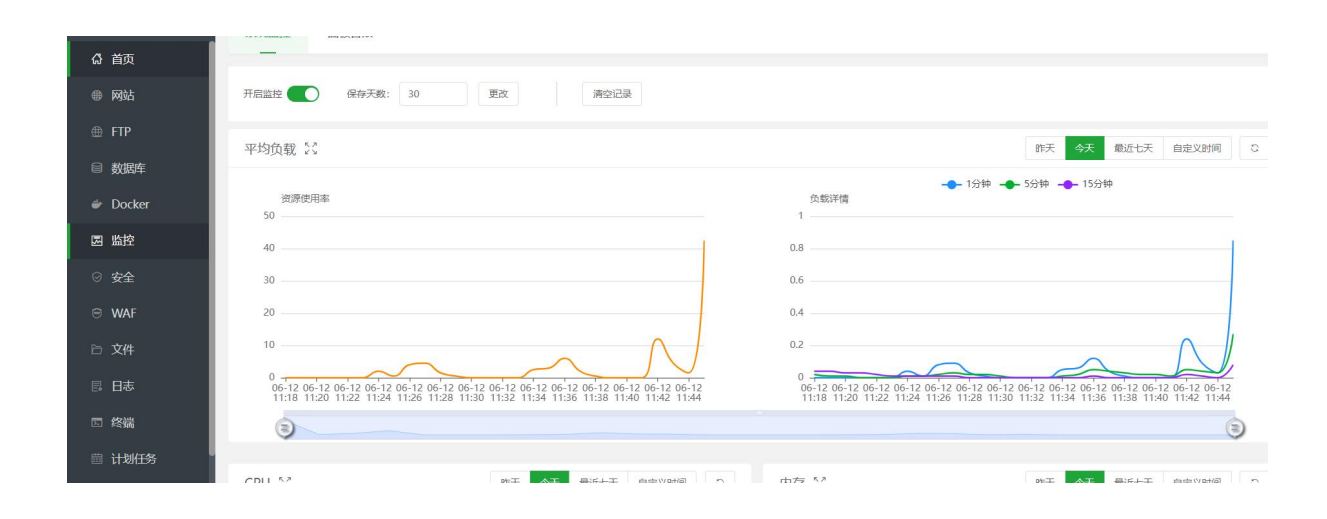

|          |               |                      |         |                | 安全                    |               |      |      |               |       |
|----------|---------------|----------------------|---------|----------------|-----------------------|---------------|------|------|---------------|-------|
|          | 47.100.33.222 | 系统防火墙                | SSH管理   | 安全检测           | 违规词检测                 | PHP网站安全       | 入侵防御 | 系统加固 |               |       |
| ង        | 首页            |                      |         |                |                       |               |      |      |               |       |
| •        | 网站            | 防火墙开关 🧲              | ) 禁ping | We             | b日志: /www/wwwlog      | s 40.94 MB 清空 |      |      |               |       |
| ⊕        | FTP           | 端口规则: 4              | IP规则: 0 | 端口转发:0         | 地区规则: 0               |               |      |      |               |       |
|          | 数据库           | 法加端口扣例               | ⇔ λ 抑剤( | <b>B</b> 出物则 同 |                       | 扫描            |      |      |               |       |
| <b>#</b> | Docker        | 10-01-10-01-01-00-01 | 07 0000 |                | 300 - 100 July        | 3-4364        |      |      |               |       |
|          | uk-t⇔         | 协议                   | ŝ       | 尚口             |                       | 状态 🕜          | 策略   |      | 来源            | 备注    |
| <u></u>  | imi)i         | tcp                  | 2       | 143 🔭 👬 👘      | 出口                    | 正常 (详情)       | 允许   |      | 所有IP          |       |
| Ø        | 安全            | tcp                  | î       | 22 🫲 📖         | Contraction and State | 正常 (详情)       | 允许   |      | 113.57.24.107 | SSH远利 |
| ۲        | WAF           | tcp                  | 8       | 80 点击放行,       |                       | 正常 (详情)       | 允许   |      | 所有IP          | 网站默认  |
| 6        | 文件            | tcp                  | 1       | 32664 点击放行     |                       | 未使用           | 允许   |      | 所有IP          | 宝塔面板  |
| E        | 日志            | 请选择批量                | 乗作 〜 批  | <b>呈操作</b>     |                       |               |      |      |               |       |

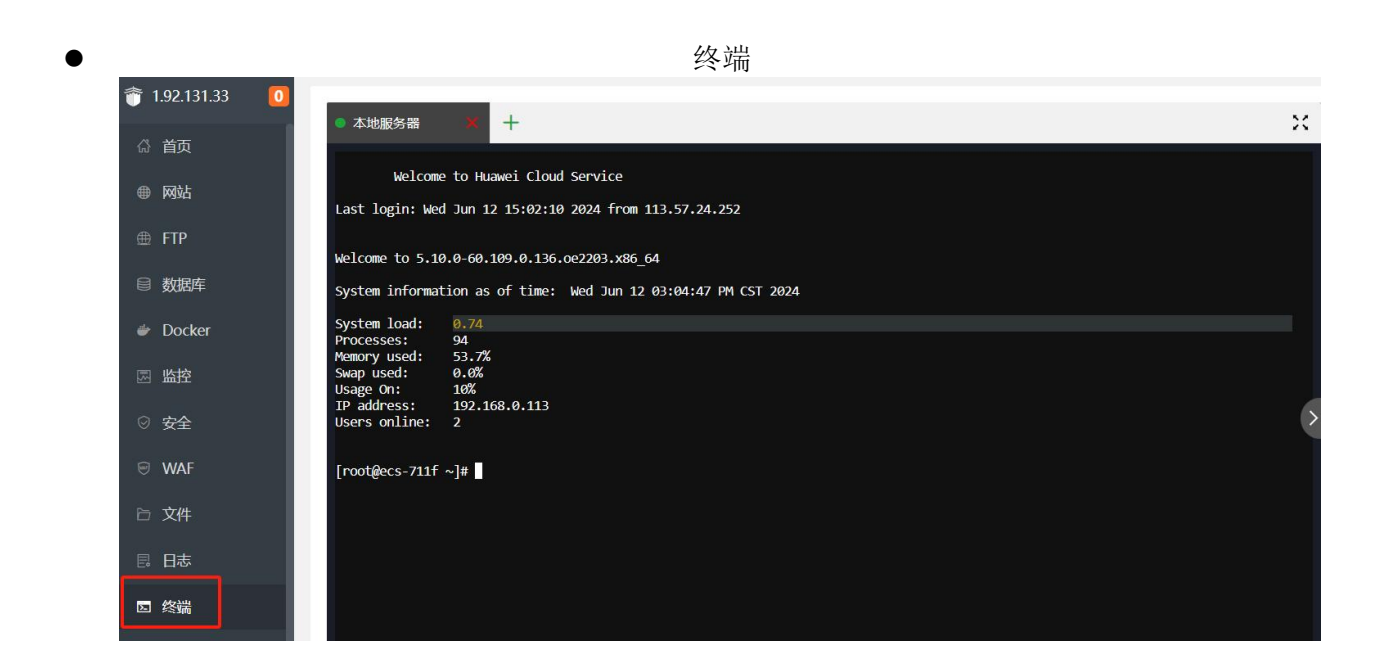

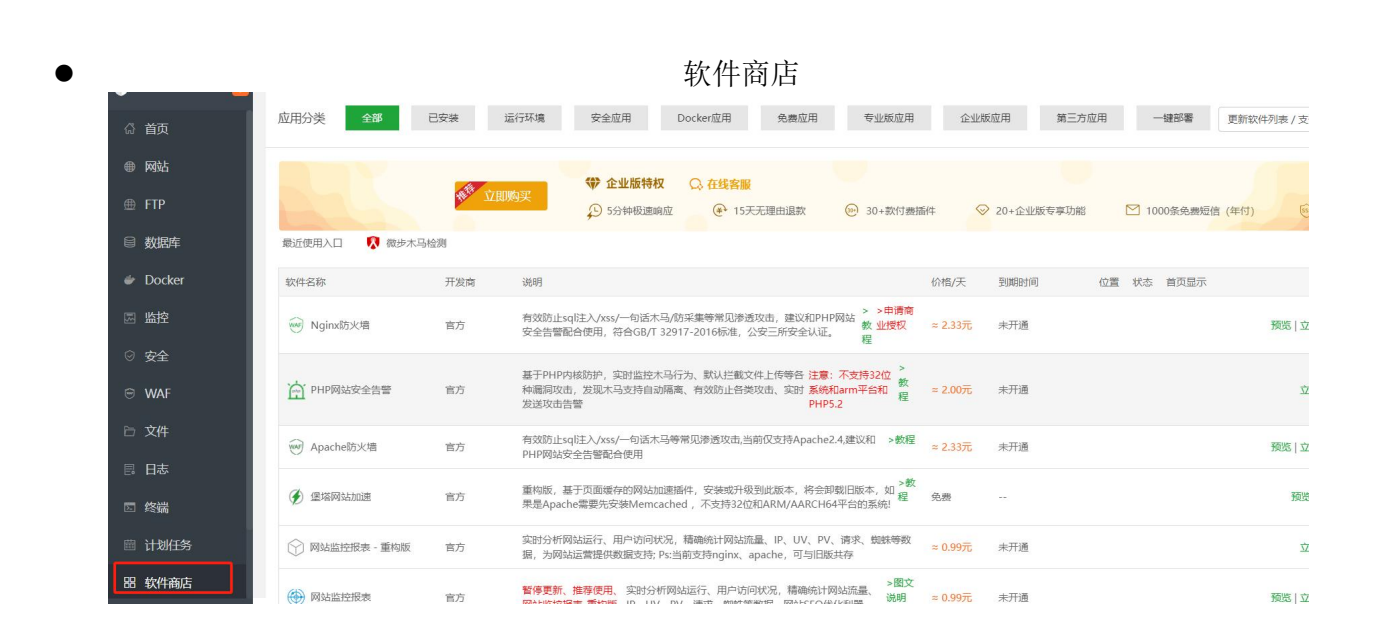

注:如果购买服务器为2核4G内存的云服务器,安装mysql可能因内存太小原因失败 请在首页光标称到内存使用率,立即清理后再到数据库界面或软件商店再次安装

| (  | 内存使用率<br>45.4%                                      | 36%                                                |
|----|-----------------------------------------------------|----------------------------------------------------|
|    | 检测到当前内存 占用45.4% 内存信息                                | 立即清理                                               |
| 数拒 | 可用: 101 MB<br>总内存: 962 MB<br>available: 375MB buff/ | 已用: 437 MB<br>共享: 1 MB<br>/cache: 379/45 MB<br>备忘录 |
| 1  | 告警 🕥 🛛 设置 未设置 内存使用率top5的进程信息                        | 展开〉                                                |

# 文档发布者: 宇泰云

更新时间: 2024-06-12